#### MF4890dw 安裝 Win 8.1 透過有線 LAN 連線連接印表機之驅動程式步驟

先將網絡線接駁至打印機 LAN 插頭:

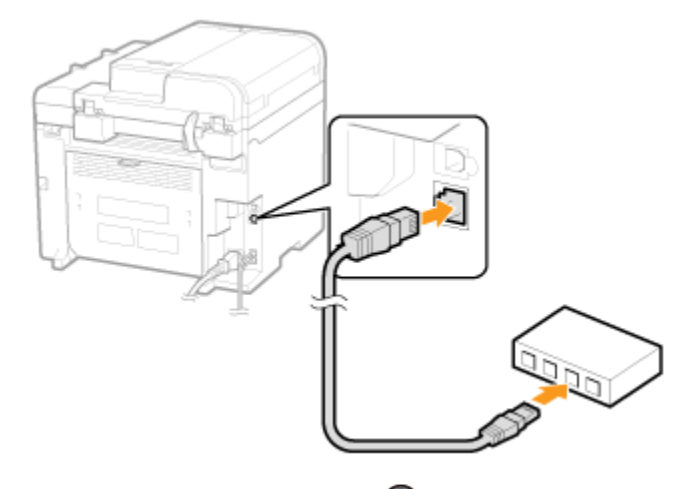

- 1. 按「功能表 (Menu)」 🛞
- 2. 選擇「網路設定 (Network Settings)」,按「OK」

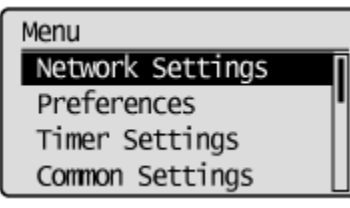

3. 選擇「選擇有線/無線區域網絡 (Select Wired/Wireless LAN)」,按「OK」

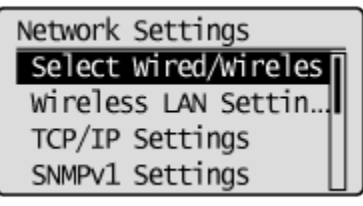

4. 選擇「有線區域網絡 (Wired LAN)」,按「OK」

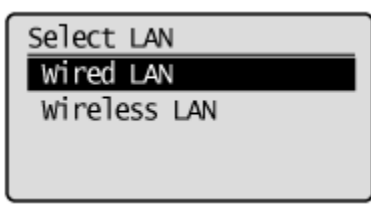

完成後請點擊以下連結下載有關之驅動程式

用於 32 位元

[Windows 32bit] imageCLASS MF4890dw/MF4870dn MFDrivers (UFR II / FAX / ScanGear) https://hk.canon/en/support/0100444901/6

用於 64 位元

[Windows 64bit] imageCLASS MF4890dw/MF4870dn MFDrivers (UFR II / FAX / ScanGear) https://hk.canon/en/support/0100445001/8

下載及安裝步驟

按一下「Download」。下載完成後開啟該檔案安裝
 ▲ Download
 I have read and understood the disclaimer below and wish to download the designated software

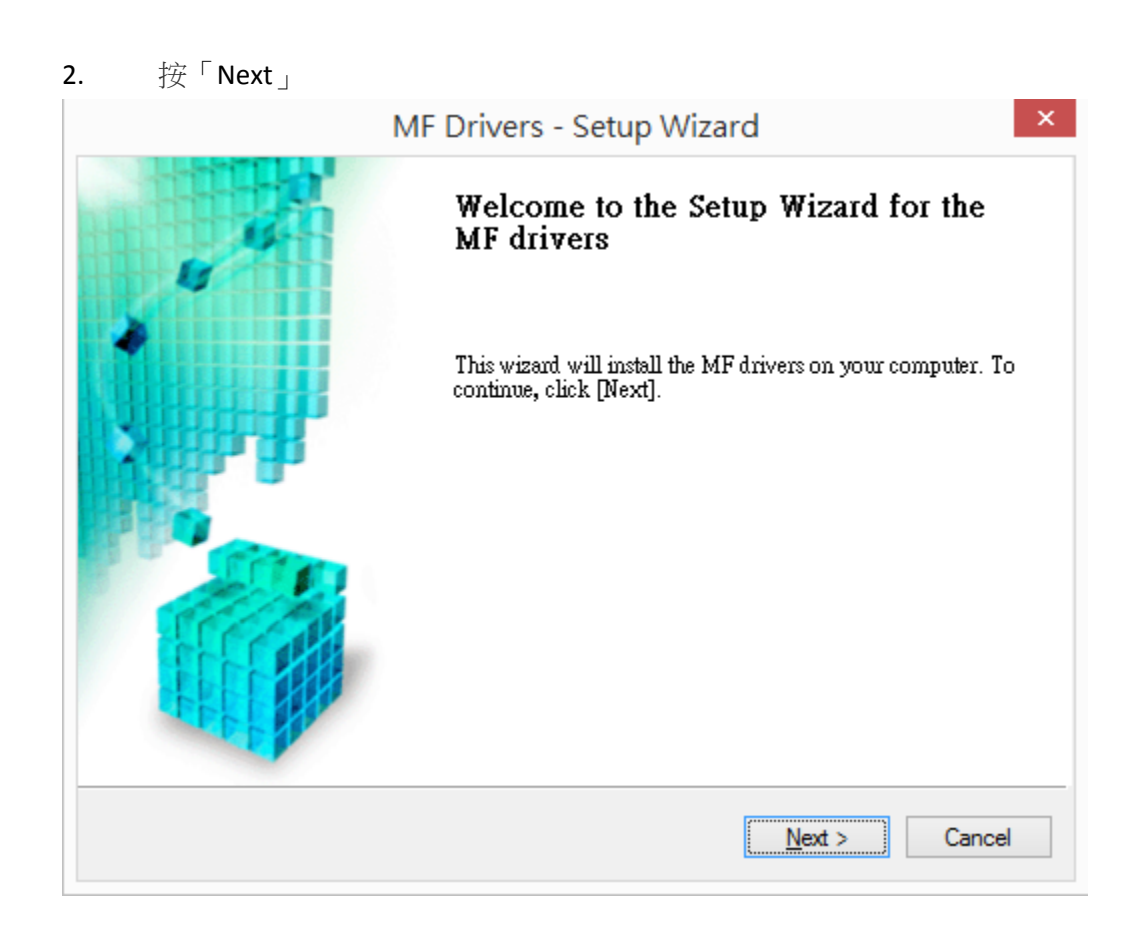

| 3. | 按 | 「Yes 」 |
|----|---|--------|
|    |   |        |

| MF Drivers - Setup Wizard                                                                                                    | ~   |
|----------------------------------------------------------------------------------------------------|-----|
| License Agreement<br>Please read the following license agreement completely and<br>carefully. Click [Yes] to agree to the license agreement.                                                                                                    |     |
| CANON SOFTWARE LICENSE AGREEMENT                                                                                                    | ^   |
| This is a legal agreement ("Agreement") between you and Canon Inc. ("Canon") and governing<br>your use of Canon's software programs including the related manuals or any printed material<br>thereof (the "Software") for certain Canon's copying machines, printers and multifunctional<br>peripherals (the "Products"). |     |
| READ CAREFULLY AND UNDERSTAND ALL OF THE RIGHTS AND RESTRICTIONS<br>DESCRIBED IN THIS AGREEMENT BEFORE INSTALLING THE SOFTWARE. BY CLICKING<br>THE BUTTON INDICATING YOUR ACCEPTANCE AS STATED BELOW OR INSTALLING                                                                                                    | i 🗸 |
| Do you agree to the terms in license agreement?                                                                                                    |     |
| < <u>B</u> ack <u>Y</u> es <u>N</u> o                                                                                                    |     |

4. 選擇「Network Connection (for Network Models)」

| MF Drivers -                                                                     | Setup Wizard                  | ×      |
|----------------------------------------------------------------------------------|-------------------------------|--------|
| Select the Type of Connection<br>Select the type of connection between the devic | e and your computer.          |        |
| O USB Connection                                                                 |                               |        |
| Network Connection (for Network Models)                                          |                               |        |
|                                                                                  |                               |        |
|                                                                                  |                               |        |
|                                                                                  |                               |        |
|                                                                                  | < <u>B</u> ack <u>N</u> ext > | Cancel |

5. 確定已移除所有防火牆對此程式的封鎖設定

|         | MF Drivers                                                                                                    | × |
|---------|----------------------------------------------------------------------------------------------------|---|
| <b></b> | To use this program, you must remove all firewall blocks set against<br>this program.<br>Do you want to change the Windows Firewall settings so that the<br>Windows Firewall block will be removed?<br>To make this setting effective, it is also necessary to allow<br>exceptions in Windows Firewall. |   |
|         | しの香                                                                                                    |   |

| MF Drivers - Setup Wizard ×                                                                         |                                                                            |                                               |                                                    |                                      |
|----------------------------------------------------------------------------------------------------|----------------------------------------------------------------------------|-----------------------------------------------|----------------------------------------------------|--------------------------------------|
| Select Device<br>Select a target device to install                                                  | the drivers.                                                               |                                               |                                                    |                                      |
| <ol> <li>Select Device</li> <li>Select Driver</li> <li>Confirm Settings</li> <li>Install</li> </ol> | Select the device from the<br>device list, click [Search b<br>Device List: | device list and click<br>y IP Address] and sp | [Next]. If the device is<br>ecify the device IP ad | not listed in the<br>dress manually. |
| <ol> <li>Set Default Printer</li> <li>Print Test Page</li> <li>Exit</li> </ol>                      | Device Name MF4800 Series <u>Search by IP Address</u>                      | MAC Address                                   | IP Address<br>192.168                              | Location                             |
| Search Option                                                                                       |                                                                            | < <u>F</u>                                    | Back <u>N</u> ext>                                 | Cancel                               |

| ١                                                                                                    | MF Drivers - Setup Wizard                                                                                                    |
|----------------------------------------------------------------------------------------------------|----------------------------------------------------------------------------------------------------|
| Select Driver<br>Select the drivers to install.                                                                                                    |                                                                                                    |
| <ol> <li>Select Device</li> <li>Select Driver</li> <li>Confirm Settings</li> <li>Install</li> <li>Set Default Printer</li> <li>Print Test Page</li> <li>Exit</li> </ol> | Target Device<br>Canon MF4800 Series<br>Driver to Install:<br>✓ <u>Printer</u><br>✓ <u>F</u> ax (for Supported Models)<br>✓ <u>S</u> canner |
|                                                                                                    | < <u>B</u> ack <u>N</u> ext > Cancel                                                                                                    |

| 1                                                                                                    | MF Drivers - Setup Wizard                                                                                                    |
|----------------------------------------------------------------------------------------------------|----------------------------------------------------------------------------------------------------|
| Select Driver<br>Select the drivers to install.                                                                                                    |                                                                                                    |
| <ol> <li>Select Device</li> <li>Select Driver</li> <li>Confirm Settings</li> <li>Install</li> <li>Set Default Printer</li> <li>Print Test Page</li> <li>Exit</li> </ol> | Target Device<br>Canon MF4800 Series<br>Printer Drivers to Install:<br>✓ <u>UFRII LT Printer Driver</u><br>✓ UFRII LT <u>X</u> PS Printer Driver |
|                                                                                                    | < <u>B</u> ack <u>N</u> ext > Cancel                                                                                                    |

| Ν                                                                                                    | MF Drivers - Setup Wizard ×                                                                                                    |
|----------------------------------------------------------------------------------------------------|----------------------------------------------------------------------------------------------------|
| <b>Confirm Settings</b><br>Confirm the following setting                                                                                                    | ; details.                                                                                                    |
| <ol> <li>Select Device</li> <li>Select Driver</li> <li>Confirm Settings</li> <li>Install</li> <li>Set Default Printer</li> <li>Print Test Page</li> <li>Exit</li> </ol> | You can change the printer name. If you specify this printer as a<br>shared printer, you can specify the shared printer name and set<br>an additional driver (alternate driver).<br>Confirm the settings, and then click [Next].<br><b>Printer</b><br>Port: CNMFNP<br>Driver: Canon MF4800 Series UFRII LT<br>Printer Name: Canon MF4800 Series UFRII LT[1]<br>Use as Shared Printer<br>Shared Name: |
|                                                                                                    | Current Device: 1<br>Number of Devices to Set: 3                                                                                                    |

| 1                                                                                                    | MF Drivers - Setup Wizard                                                                                                    |
|----------------------------------------------------------------------------------------------------|----------------------------------------------------------------------------------------------------|
| <b>Confirm Settings</b><br>Confirm the following setting                                                                                                    | g details.                                                                                                    |
| <ol> <li>Select Device</li> <li>Select Driver</li> <li>Confirm Settings</li> <li>Install</li> <li>Set Default Printer</li> <li>Print Test Page</li> <li>Exit</li> </ol> | You can change the printer name. If you specify this printer as a shared printer, you can specify the shared printer name and set an additional driver (alternate driver).<br>Confirm the settings, and then click [Next].<br><b>Printer</b> Port: CNMFNP Driver: Canon MF4800 UFRII LT XPS Printer Name: Use as Shared Printer Shared Name: |
|                                                                                                    | Uurrent Device: 2<br>Number of Devices to Set: 3                                                                                                    |
|                                                                                                    | < <u>B</u> ack <u>N</u> ext > Cancel                                                                                                    |

|                                                                                                    | MF Drivers - Setup Wizard                                                                                                    |
|----------------------------------------------------------------------------------------------------|----------------------------------------------------------------------------------------------------|
| <b>Confirm Settings</b><br>Confirm the following setti                                                                                                    | ng details.                                                                                                    |
| <ol> <li>Select Device</li> <li>Select Driver</li> <li>Confirm Settings</li> <li>Install</li> <li>Set Default Printer</li> <li>Print Test Page</li> <li>Exit</li> </ol> 2. 按「Start」                                                                                                    | You can change the fax name. If you specify this fax as a shared fax, you can specify the shared fax name and set an additional driver (alternate driver).<br>Confirm the settings, and then click [Next].<br><b>Fax</b><br>Port: CNMFNP<br>Driver: Canon MF4800 Series (FAX)<br>Fax Name: Canon MF4800 Series (FAX)<br>Quese as Shared Fax<br>Shared Name:<br>Current Device: 3<br>Number of Devices to Set: 3 |
| <b>Confirm Settings</b><br>The setup program will insta                                                                                                    | MF Drivers - Setup Wizard                                                                                                    |
| <ul> <li>Select Device</li> <li>Select Driver</li> <li>Select Driver</li> <li>Confirm Settings</li> <li>Install</li> <li>Set Default Printer</li> <li>Print Test Page</li> <li>Exit</li> </ul> <ul> <li>Confirm Test Page</li> <li>Confirm Test Page</li> <li>Exit</li> </ul> <ul> <li>Confirm the settings, then click [Start] to start installing.</li> <li>Items for Installation:</li> <li>Port: CNMFNP</li> <li>Printer: Canon MF4800 Series UFRILLT (1)</li> <li>Driver: Canon MF4800 UFRILLT XPS</li> <li>Driver: Canon MF4800 UFRILLT XPS</li> <li>Fax: Canon MF4800 Series (FAX)</li> <li>Driver: Canon MF4800 Series (FAX)</li> <li>Driver: Canon MF4800 Series (FAX)</li> <li>Driver: Canon MF4800 Series (FAX)</li> <li>Driver: Canon MF4800 Series (FAX)</li> </ul> |                                                                                                    |
|                                                                                                    | < Back Start Cancel                                                                                                    |

### 13. 安裝進行中

| MF Drivers - Setup Wizard ×                                                                                                    |                                                                                                |  |
|----------------------------------------------------------------------------------------------------|------------------------------------------------------------------------------------------------|--|
| <b>Install</b><br>The program features you sel                                                                                                    | ected are being installed.                                                                     |  |
| <ol> <li>Select Device</li> <li>Select Driver</li> <li>Confirm Settings</li> <li>Install</li> <li>Set Default Printer</li> <li>Print Test Page</li> <li>Exit</li> </ol> | Setup Wizard is installing the MF drivers. Please wait<br>Status:<br>Installing printer driver |  |
|                                                                                                    | Cancel                                                                                         |  |

| Ν                                                                                                    | MF Drivers - Setup Wizard                                                                                                    |
|----------------------------------------------------------------------------------------------------|----------------------------------------------------------------------------------------------------|
| Set Default Printer<br>Set as default printer.                                                                                                    |                                                                                                    |
| <ol> <li>Select Device</li> <li>Select Driver</li> <li>Confirm Settings</li> <li>Install</li> <li>Set Default Printer</li> <li>Print Test Page</li> <li>Exit</li> </ol> | The MF drivers have been installed. You can set one of the<br>installed printers or the installed fax as the default printer.<br>Select a device from the following list.<br>Installed Printer:Canon MF4800 Series UFRILLT(1)<br>Installed Printer:Canon MF4800 UFRILLT XPS<br>Installed Fax:Canon MF4800 Series (FAX)<br>Current Setting:Canon MF8200C Series UFRILLT(1) |
|                                                                                                    | <u>N</u> ext > To E <u>x</u> it                                                                                                    |

| MF Drivers - Setup Wizard ×                                                                                                    |                                          |  |  |  |
|----------------------------------------------------------------------------------------------------|------------------------------------------|--|--|--|
| Print Test Page<br>You can print a test page to co<br>properly.                                                                                                    | onfirm that the MF drivers are installed |  |  |  |
| <ol> <li>Select Device</li> <li>Select Driver</li> <li>Confirm Settings</li> <li>Install</li> <li>Set Default Printer</li> <li>Print Test Page</li> <li>Exit</li> </ol> | Print a test page with                   |  |  |  |
| <u>N</u> ext>                                                                                                    |                                          |  |  |  |

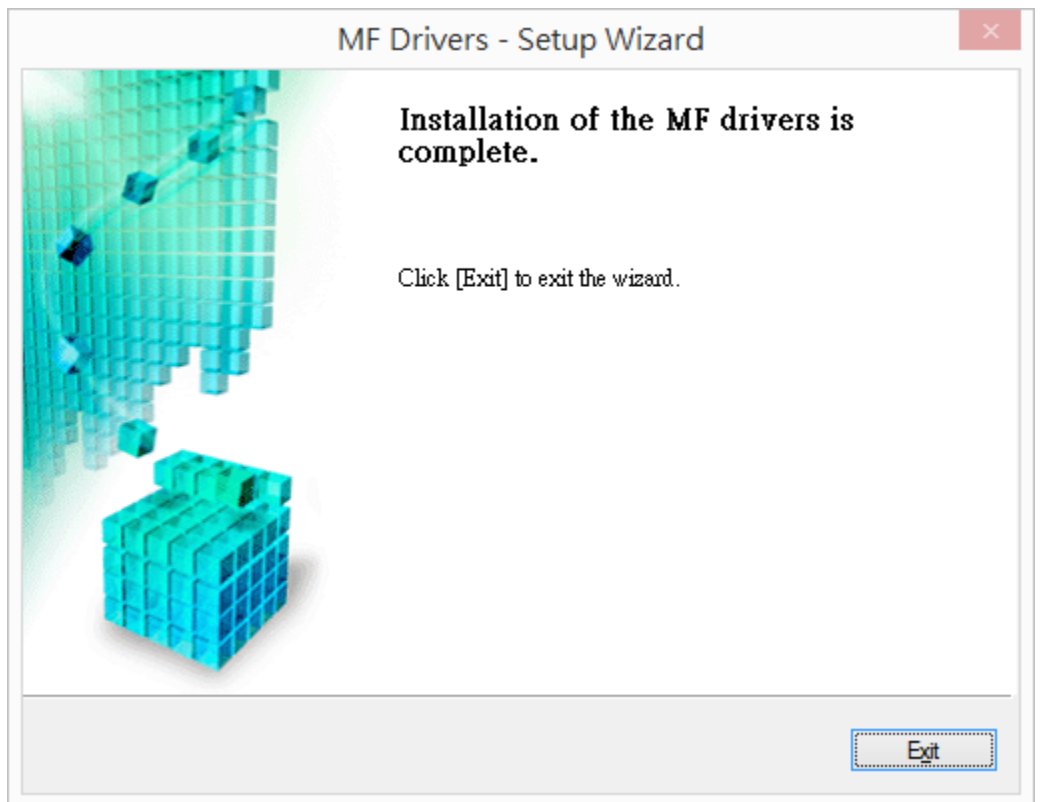

點擊以下連結下載有關之軟件程式
 [Windows 32bit & 64bit] Tool Box Ver.4.9.1.1.mf17
 <u>https://hk.canon/en/support/0200155904/15</u>

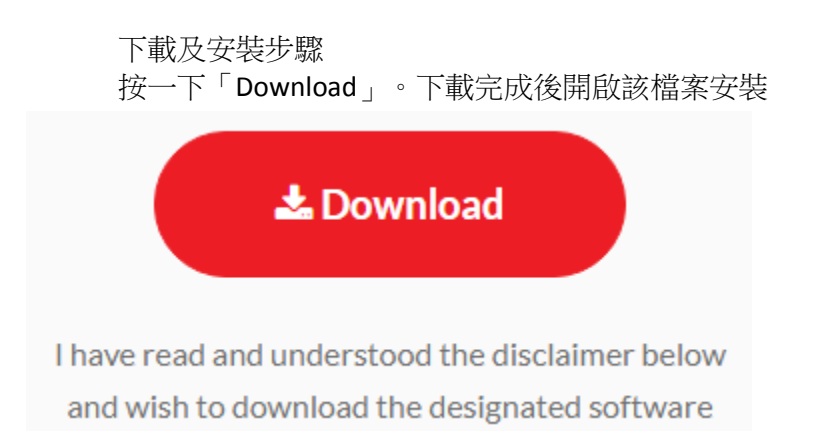

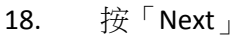

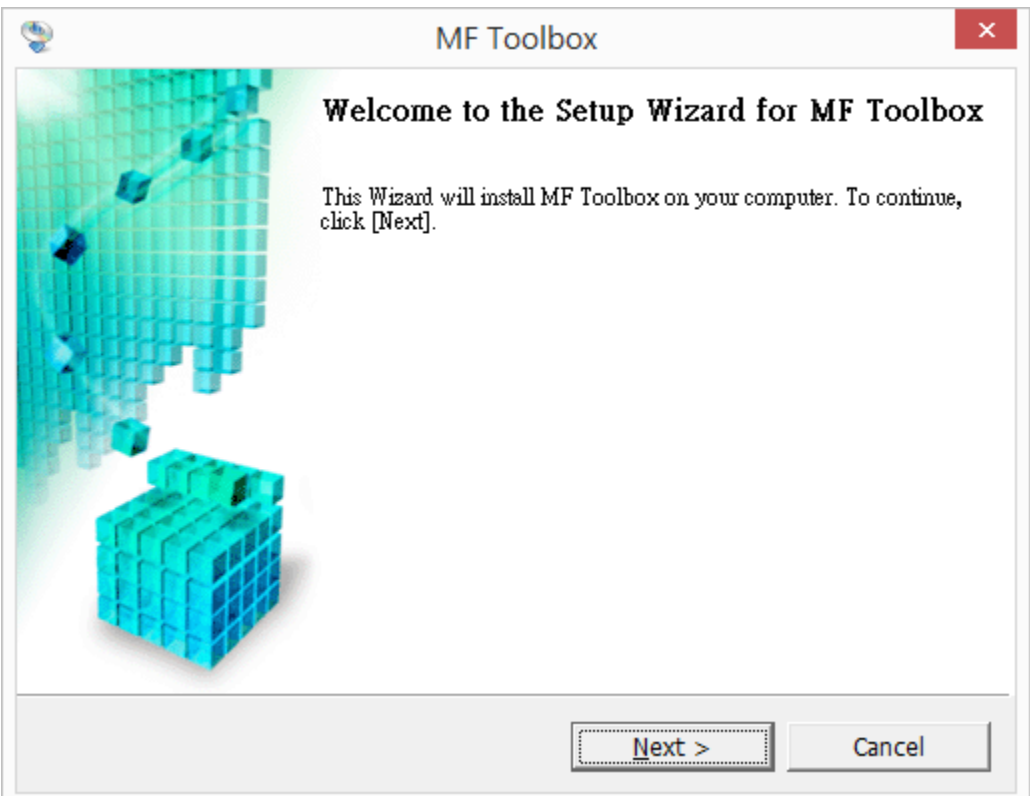

## 19. 按「Yes」

| 2                                                                                                    | MF Toolbo                                                                                                    | х                                                                                                    |                                                                                                    | × |
|----------------------------------------------------------------------------------------------------|----------------------------------------------------------------------------------------------------|----------------------------------------------------------------------------------------------------|----------------------------------------------------------------------------------------------------|---|
| License Agreement<br>Please read the following hi<br>agree to the license agreem                                                                                                    | ense agreement complete<br>ent.                                                                                                    | ly and carefully. Cl                                                                                                    | ick [Yes] to                                                                                                    |   |
| CANON SOFTWARE LICEN                                                                                                    | SE AGREEMENT                                                                                                    |                                                                                                    |                                                                                                    | ^ |
| IMPORTANT                                                                                                    |                                                                                                    |                                                                                                    |                                                                                                    |   |
| This is a legal agreement (<br>and governing your use of<br>manuals or any printed ma<br>copying machines, printers<br>READ CAREFULLY AND UN<br>DESCRIBED IN THIS AGREI<br>CLICKING THE BUTTON IN<br>INSTALLING THE SOFTWA<br>CONDITIONS OF THIS AGR<br>FOLLOWING TERMS AND ( | 'Agreement") betwee<br>Canon's software pro<br>terial thereof (the "SC<br>and multifunctional p<br>DERSTAND ALL OF TH<br>EMENT BEFORE INST/<br>DICATING YOUR ACC<br>RE, YOU AGREE TO H<br>REEMENT. IF YOU DC<br>CONDITIONS OF THIS | en you and Cano<br>grams including t<br>DFTWARE") for c<br>eripherals (the "F<br>HE RIGHTS AND I<br>ALLING THE SOF<br>EPTANCE AS ST<br>BE BOUND BY TH<br>NOT AGREE TO<br>AGREEMENT, D | n Inc. ("Canon")<br>the related<br>ertain Canon's<br>Products").<br>RESTRICTIONS<br>TWARE. BY<br>ATED BELOW OR<br>IE TERMS AND<br>D THE<br>D NOT USE THE | * |
| Do you agree to the te                                                                                                    | rms in license agreem                                                                                                    | ent?                                                                                                    |                                                                                                    |   |
|                                                                                                    | < <u>B</u> ack                                                                                                    | <u>Y</u> es                                                                                                    | <u>N</u> o                                                                                                    |   |

| 2                                                                                                    | MF Toolbox                                                                                                    | 2     |
|----------------------------------------------------------------------------------------------------|----------------------------------------------------------------------------------------------------|-------|
| Select Program Fold<br>Please select a program                                                                                                    | <b>er</b><br>n folder.                                                                                              |       |
| Setup will add prograr<br>new folder name, or s<br>continue.                                                                                       | m icons to the Program Folder listed below. You may t<br>select one from the existing folders list. Click [Next] to | ype a |
| Program Folders:                                                                                                    |                                                                                                    |       |
| Canon\MF Toolbox 4.                                                                                                    | 9                                                                                                    |       |
| Existing Folders:                                                                                                    |                                                                                                    |       |
| 7-Zip<br>Accessibility<br>Accessories<br>Administrative Tools<br>AVG<br>Canon<br>Canon iP4600 series<br>Canon MG2100 series<br>Canon MG2200 series |                                                                                                    | ~     |
|                                                                                                    | < <u>B</u> ack Ca                                                                                                   | ncel  |

|                                                       | IVIE TOOIDOX                        |                              |
|-------------------------------------------------------|-------------------------------------|------------------------------|
| Select Destination Loca<br>Select folder where Setup  | <b>tion</b><br>will install files.  |                              |
| Setup will install MF Toolbo                          | ox 4.9 in the following folder.     |                              |
| To install to this folder,<br>and select another fold | click [Next]. To install to a diffe | erent folder, click [Browse] |
|                                                       |                                     |                              |
|                                                       |                                     |                              |
|                                                       |                                     |                              |
| Dectiontion Folder                                    |                                     |                              |
| C:\Program Files (x86)                                | Canon\MF Toolbox Ver4.9\            | Browse                       |
|                                                       |                                     |                              |
|                                                       |                                     |                              |

## 22. 按「Start」

| MF Toolbox          |                                                      |                                                                             |                                                                                              |  |
|---------------------|------------------------------------------------------|-----------------------------------------------------------------------------|----------------------------------------------------------------------------------------------|--|
|                     |                                                      |                                                                             |                                                                                              |  |
| n the installation. |                                                      |                                                                             |                                                                                              |  |
| ne installation set | ting, click [Back].                                  | To quit the wiza                                                            | ard,                                                                                         |  |
|                     |                                                      |                                                                             |                                                                                              |  |
|                     |                                                      |                                                                             |                                                                                              |  |
|                     |                                                      |                                                                             |                                                                                              |  |
|                     |                                                      |                                                                             |                                                                                              |  |
|                     |                                                      |                                                                             |                                                                                              |  |
|                     |                                                      |                                                                             |                                                                                              |  |
|                     |                                                      |                                                                             |                                                                                              |  |
|                     |                                                      |                                                                             |                                                                                              |  |
| c Dack              | ( Chart                                              |                                                                             |                                                                                              |  |
|                     | MF To<br>n the installation.<br>ne installation sett | MF Toolbox<br>n the installation.<br>ne installation setting, click [Back]. | MF Toolbox<br>n the installation.<br>ne installation setting, click [Back]. To quit the wize |  |

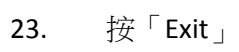

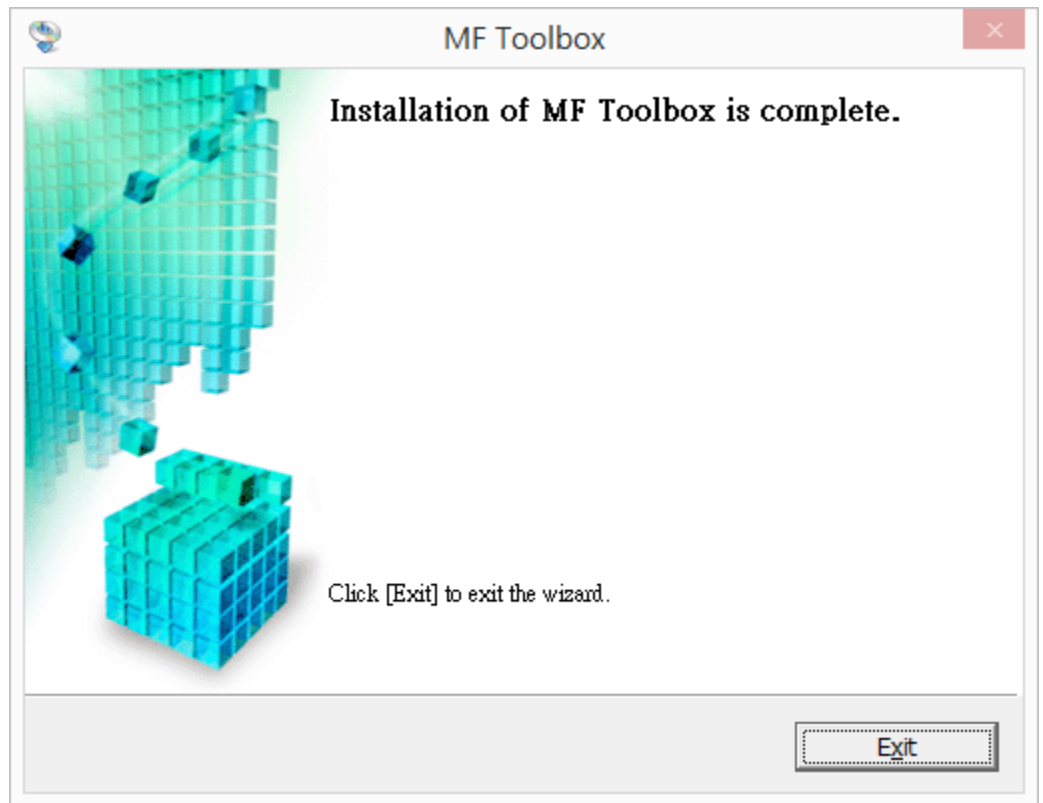

-完-